# Student Grouping Screenshot Guide

\*Screenshot guide from a computer view From the Campus Living homepage, students can click on the Apply Now button

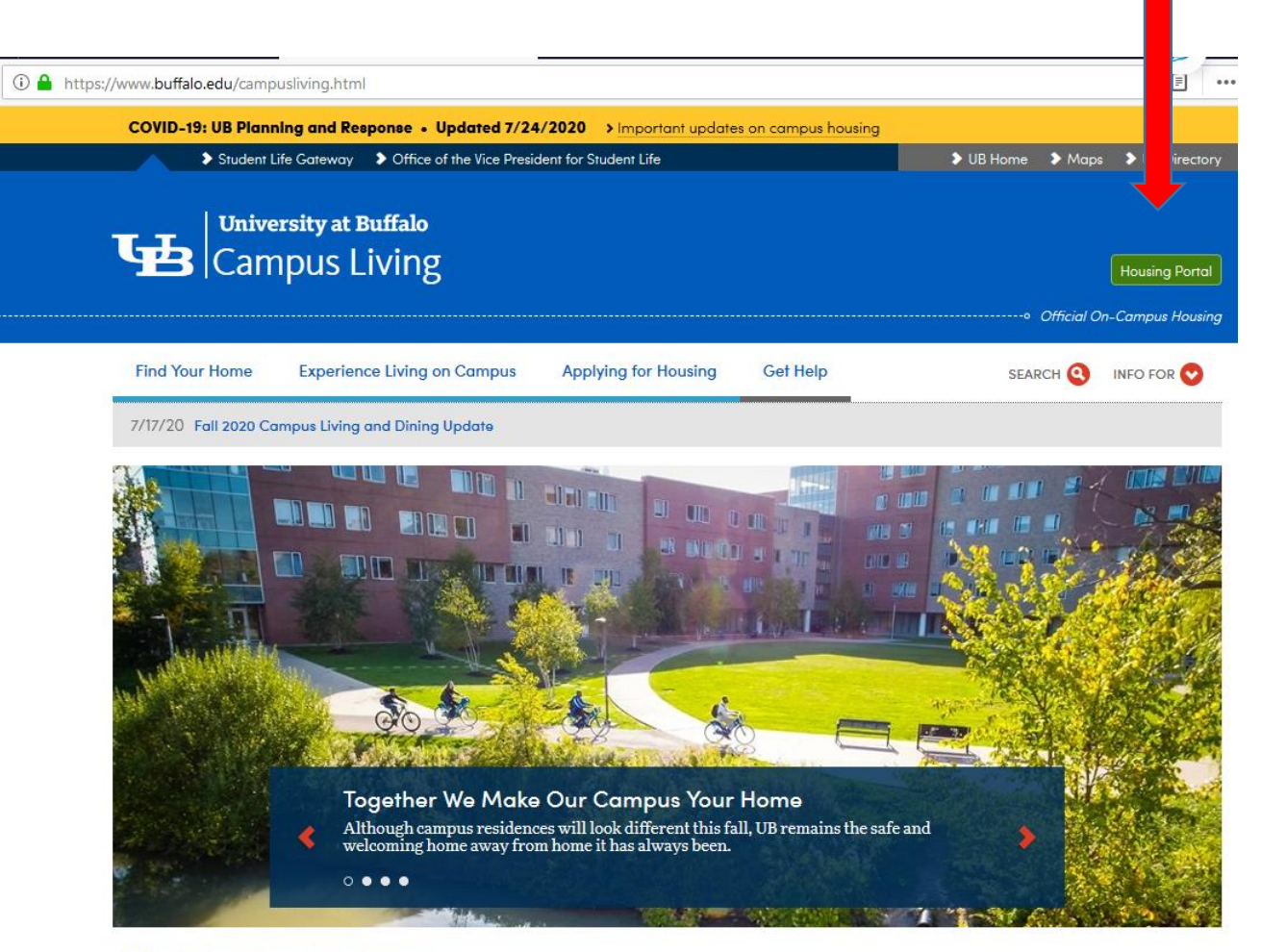

#### Your Home Away from Home

Campus Living provides residential environments that assist students in being academically and personally successful. Official on-campus housing for students includes both residence halls and apartment complexes.

Students will arrive on the UB StarRez Housing Portal Page, select the blue login button. From a mobile device use the dropdown menu to get to login.

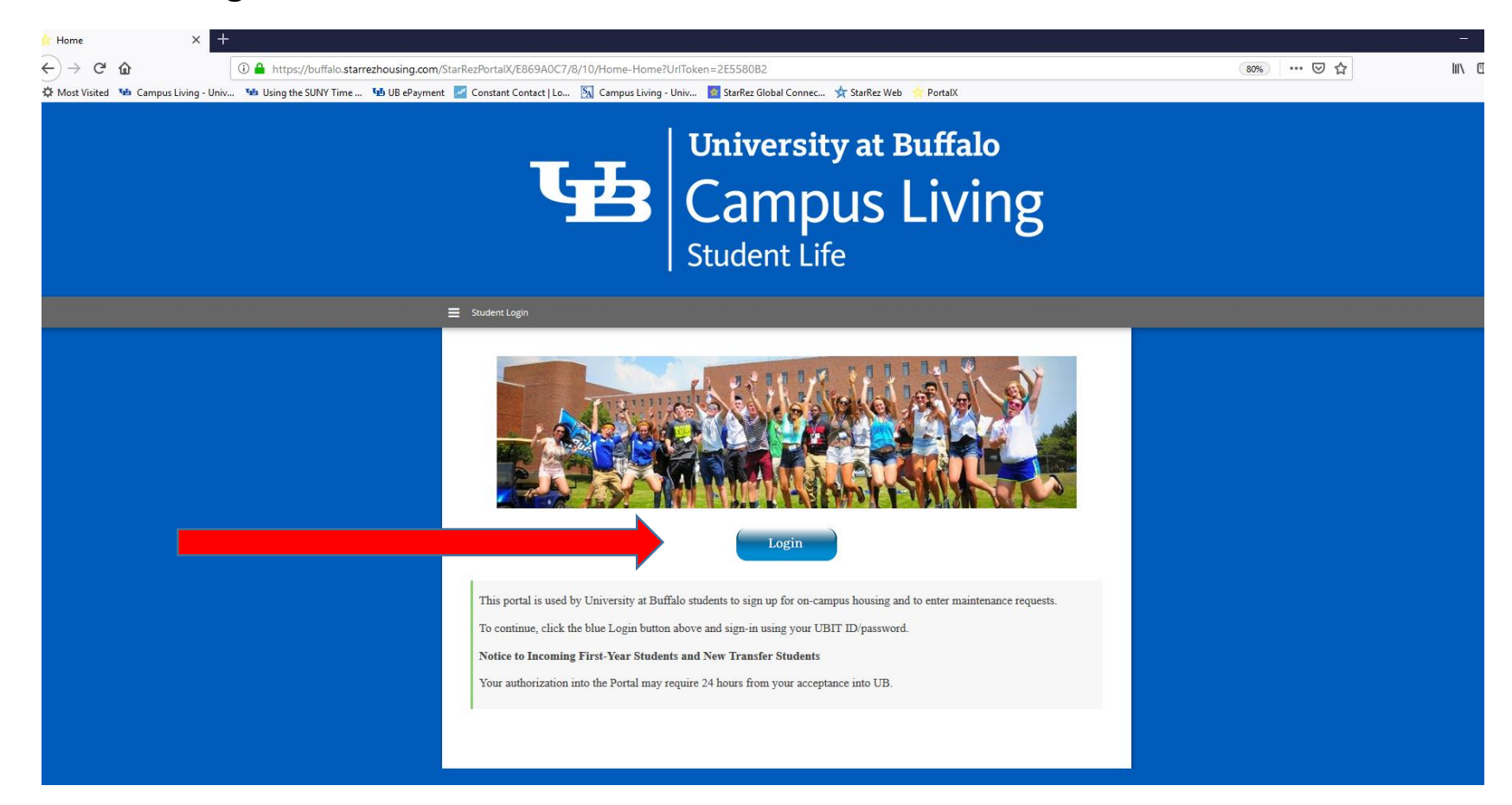

Students will log in with their UBIT Name and password.

Do not add the @buffalo.edu

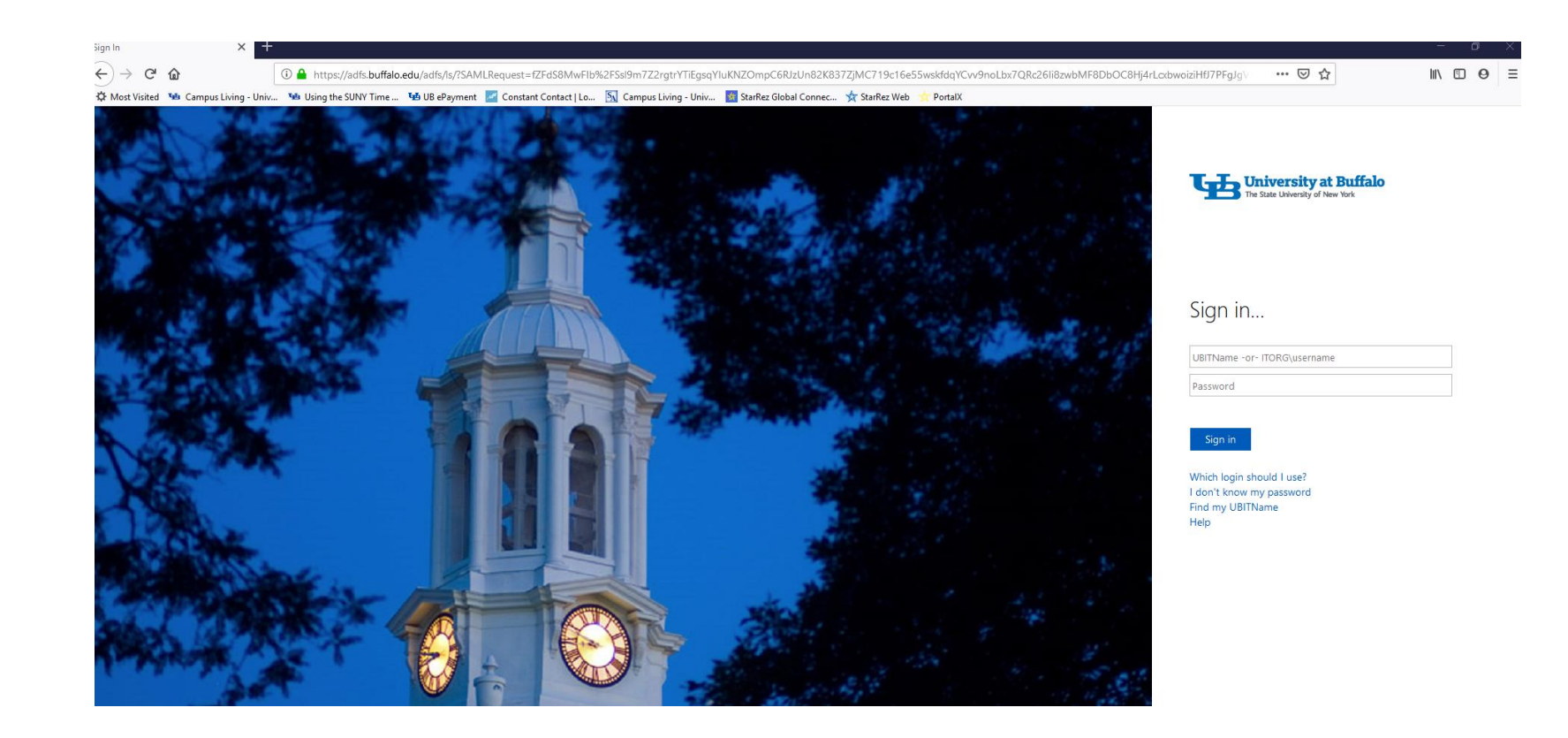

This is the home page within the UB StarRez Housing Portal.

To begin grouping, or self-selection during their selection time, select Grouping and Self-Selection.

Students should not cancel their application(assignment) if they are looking to change spaces. Cancelling the application removes the guarantee for on-campus housing.

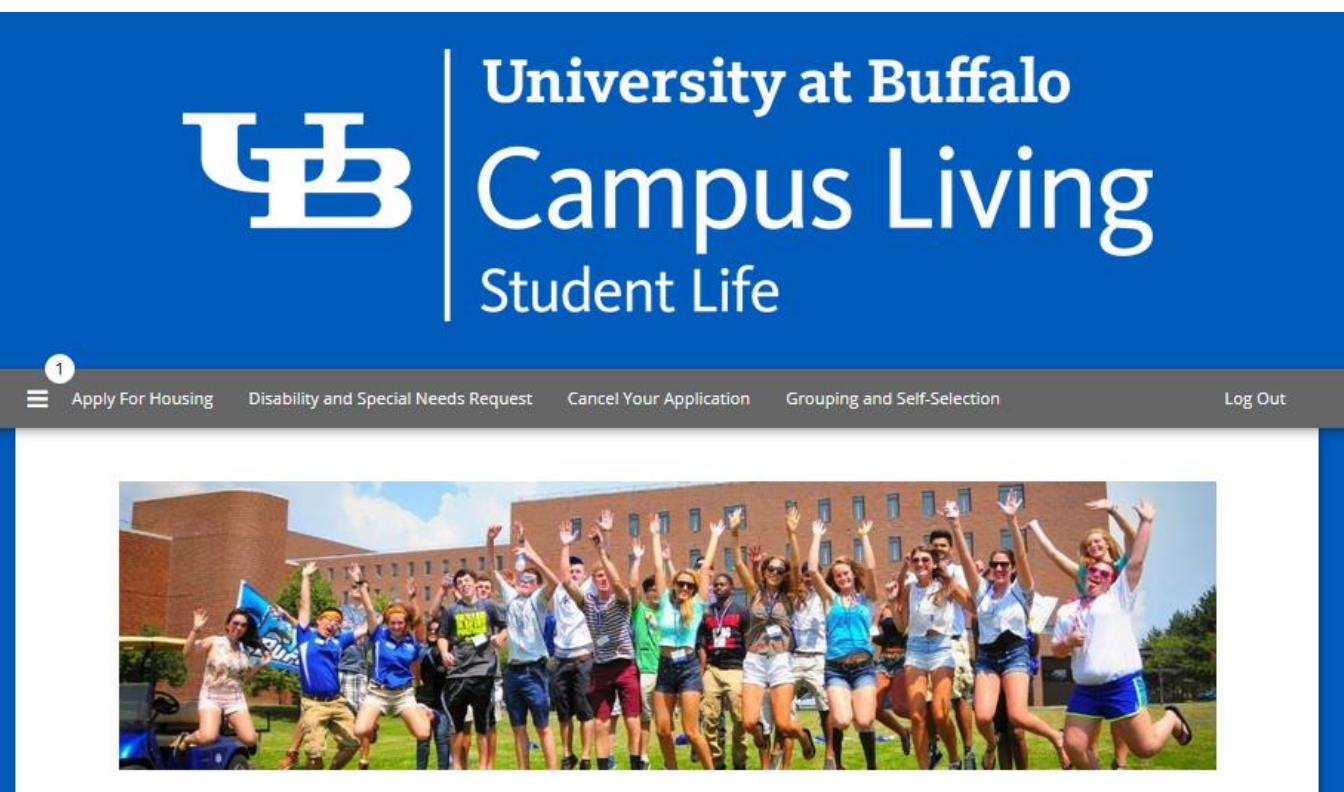

Hi .Darcy .Johnson!

The Campus Living team would like to thank you for considering on-campus housing at the University at Buffalo. We look forward to providing you with a home away from home.

To begin the fall 2020 – spring 2021 grouping or self-selection process, select the term Academic Year 2020-2021. E Agreement Addendum Housing Application Grouping and Self-Selection Cancel Your Application

#### Log Out

## **Grouping and Self-Selection**

(4)

Please select a term below to start the grouping and self-selection process.

**Roommate Groups:** Students are encouraged to form roommate groups prior to the self-selection date/time, but may make changes throughout the grouping or self-selection process.

Self-Selection: Students may enter at their designated selection time and have until the end of the self-selection process to select housing. Students who do not complete the self-selection process will have their housing application cancelled and are no longer guaranteed on-campus housing for 2020/2021.

| Academic Year 2020-2021                                   |        |
|-----------------------------------------------------------|--------|
| To select your on-campus housing press the SELECT button. | SELECT |
|                                                           |        |
|                                                           |        |

The first page for Grouping and Self-selection is the roommate page.

Students who are looking to select housing on their own (not as a part of a group) do not need to create a group.

Returning students looking to go through self-selection with roommates will need to create or join a roommate group.

To create a group, click the CREATE GROUP button- before searching for roommates.

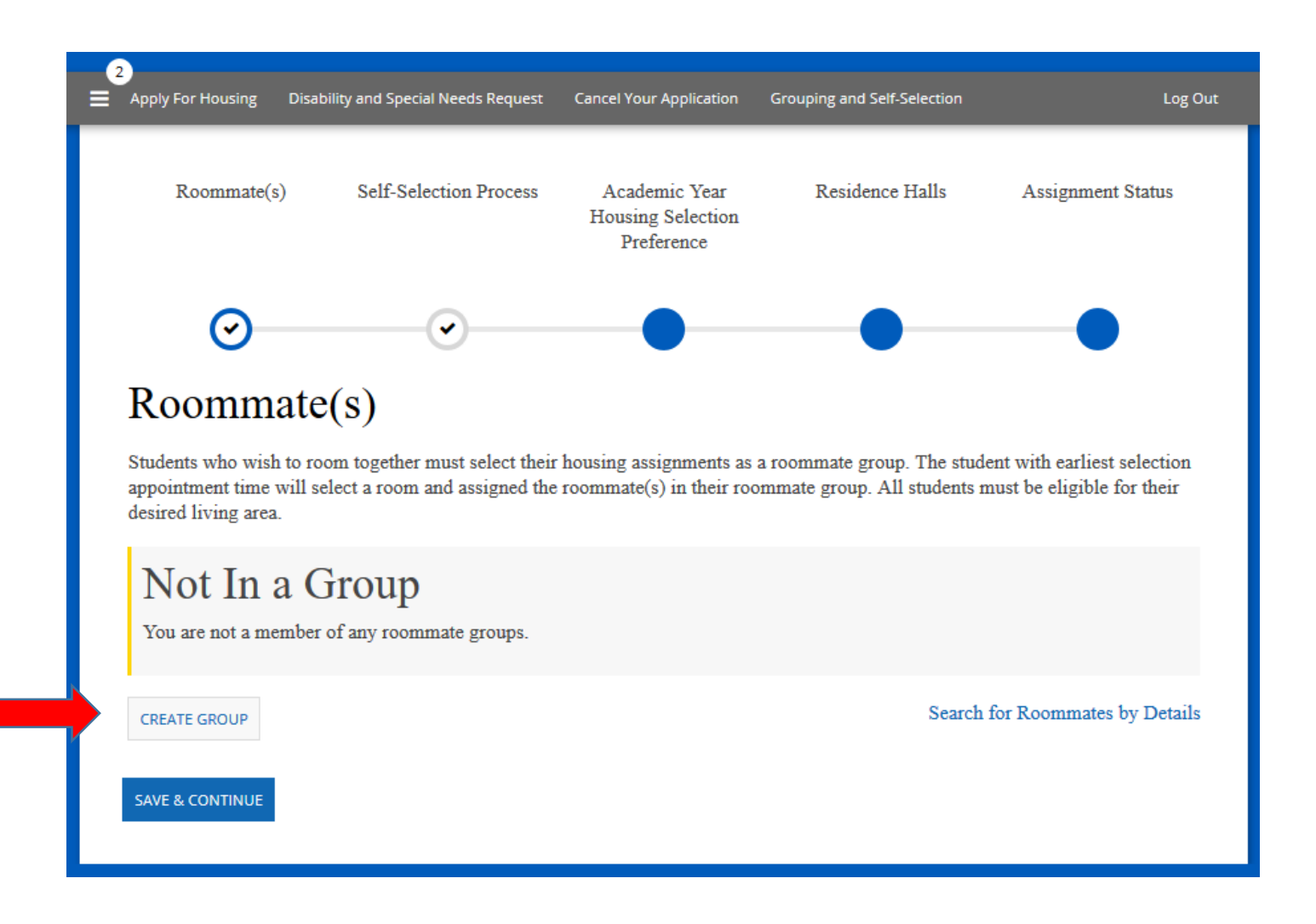

The person will need to create a name for their group, then click SAVE GROUP.

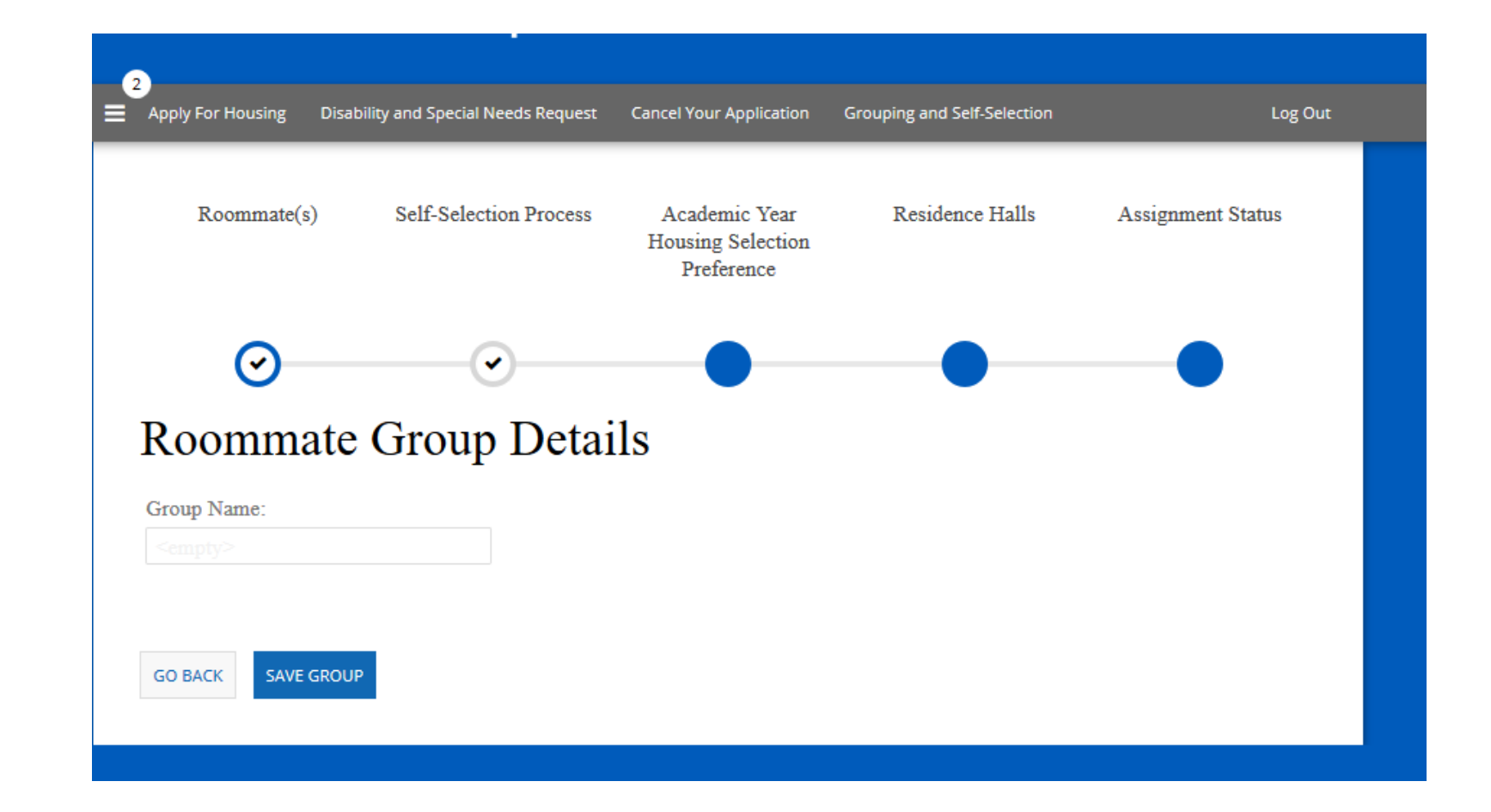

Once a group is created the person can search for their roommates by clicking on the Search for Roommates by Details link.

### (3) Apply For Housing Disability and Special Needs Request Cancel Your Application Log Out Grouping and Self-Selection Roommate(s) Self-Selection Process Academic Year Residence Halls Assignment Status Housing Selection Preference $\bigcirc$ ~ Roommate(s) Students who wish to room together must select their housing assignments as a roommate group. The student with earliest selection appointment time will select a room and assigned the roommate(s) in their roommate group. All students must be eligible for their desired living area. Group: Darcy's Moose friends Search for Roommates by Details DELETE GROUP EDIT GROUP .Darcy .Johnson (Group Leader) Name: .Darcy .Johnson SAVE & CONTINUE

Students can search by Name or Buffalo email address.

Only returning students, who have a completed housing application, that has not been cancelled, and do not already have a housing assignment can be added to a group.

Students on the waitlist are not eligible to join a group or get housing through self-selection.

Students also will only see other students of the same gender.

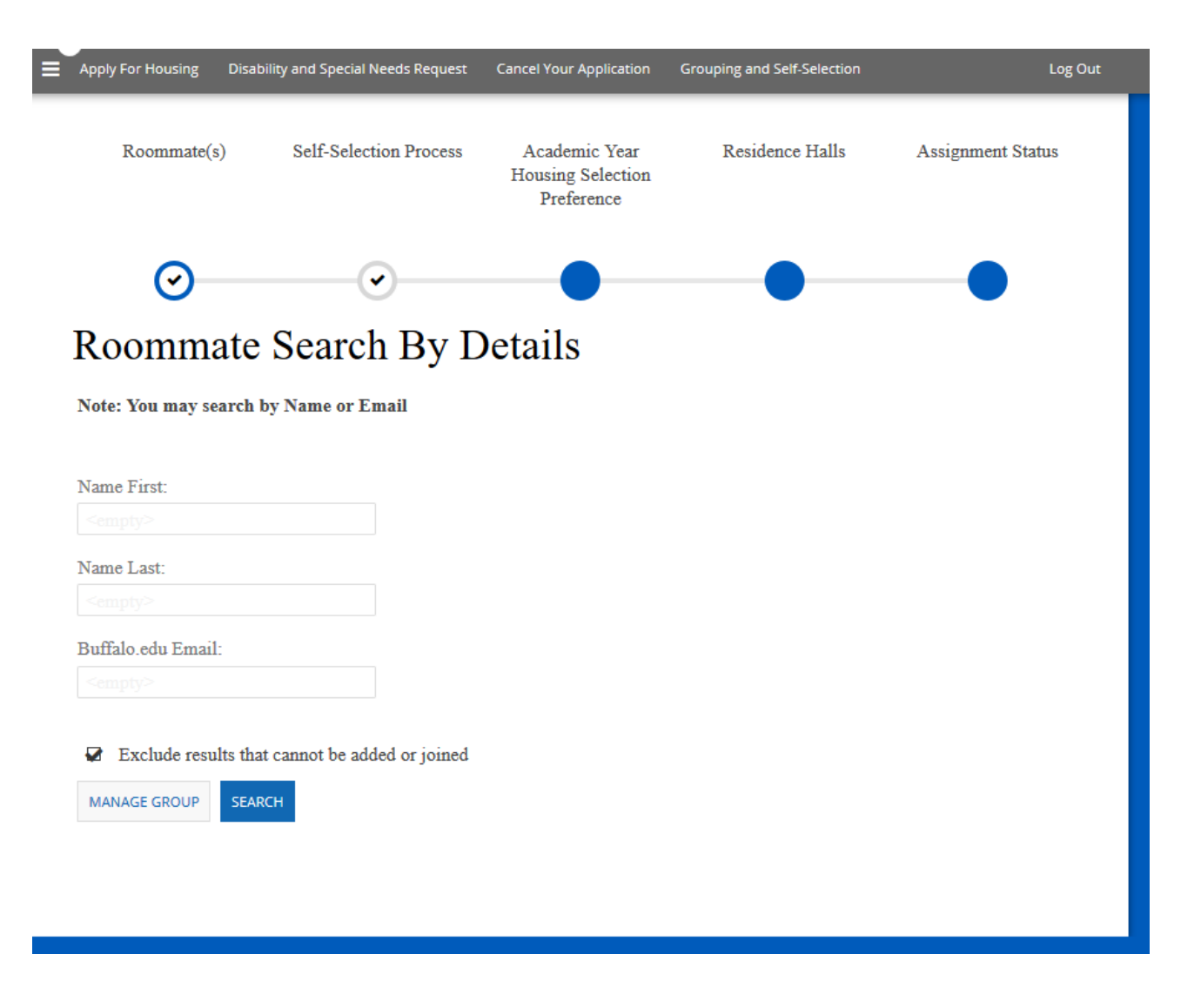

If a person does have an active application they will be found and can be selected by clicking the ADD TO GROUP button.

| Apply For Housing         | Disability and Special Needs Request | Cancel Your Application | Grouping and Self-Selection | Log Out      |
|---------------------------|--------------------------------------|-------------------------|-----------------------------|--------------|
| $\odot$                   | •                                    |                         |                             |              |
| Roomma                    | ate Search By I                      | Details                 |                             |              |
| Note: You may se          | arch by Name or Email                |                         |                             |              |
| Name First:               |                                      |                         |                             |              |
| .Justine                  |                                      |                         |                             |              |
| Name Last:                |                                      |                         |                             |              |
| .Wheeler                  |                                      |                         |                             |              |
| Buffalo.edu Email         | :                                    |                         |                             |              |
|                           |                                      |                         |                             |              |
| Exclude resu MANAGE GROUP | lts that cannot be added or joined   |                         |                             |              |
| .Justine .Wheel           | ler                                  |                         | 0%                          | ADD TO GROUP |
| Name: Justine             | . wheelef                            |                         | Match                       | SEND MESSAGE |
|                           |                                      |                         |                             |              |

You will see a list of outgoing requests before the student has accepted to join the group.

From this page you can cancel a request, edit a group, or delete a group.

#### Your request to add .Justine .Wheeler to group Darcy's Moose friends has been sent.

Image: A second second s

## Roommate(s)

 $\odot$ 

Students who wish to room together must select their housing assignments as a roommate group. The student with earliest selection appointment time will select a room and assigned the roommate(s) in their roommate group. All students must be eligible for their desired living area.

#### Group: Darcy's Moose friends

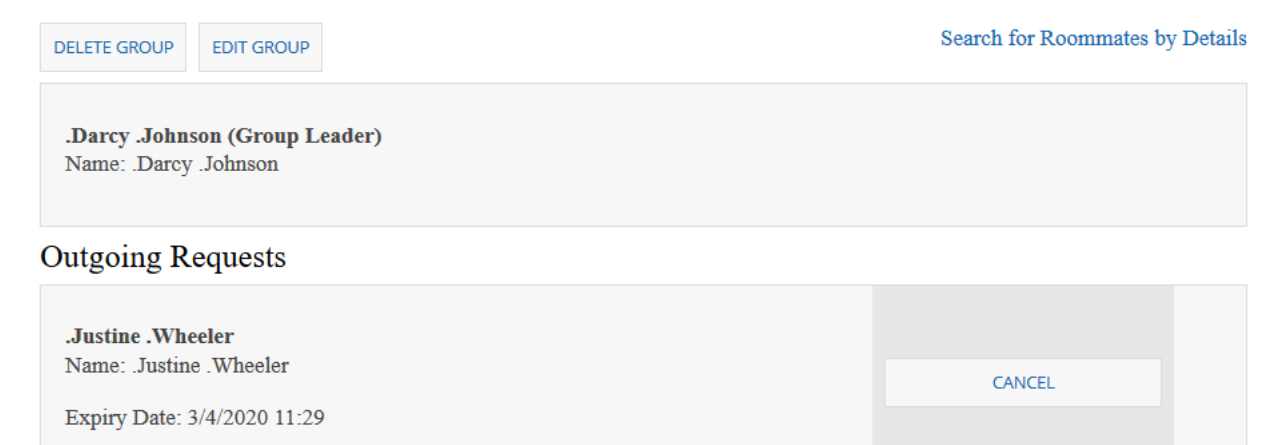

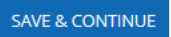

The group member being requested will receive the email notifying them that someone has requested them to join their group.

They need to go into the StarRez application, select Grouping and Self-Selection.

They should not reply to the email.

From: Campus Living <<u>campusliving@buffalo.edu</u>> Sent: Friday, February 21, 2020 8:08 AM To: Wheeler, Justine <<u>jswheele@buffalo.edu</u>> Subject: .Darcy .Johnson requested you to join their Roommate Group

.Darcy .Johnson has requested you to join Darcy's friends Group.

To accept, log back into your housing application, go to roommate groups to join the group.

Once a group member has joined, they will be listed as a member of a group.

# Roommate(s) Self-Selection Process Academic Year Residence Halls Assignment Status Housing Selection Preference Roommate(s)

Students who wish to room together must select their housing assignments as a roommate group. The student with earliest selection appointment time will select a room and assigned the roommate(s) in their roommate group. All students must be eligible for their desired living area.

#### Group: Darcy's Moose friends

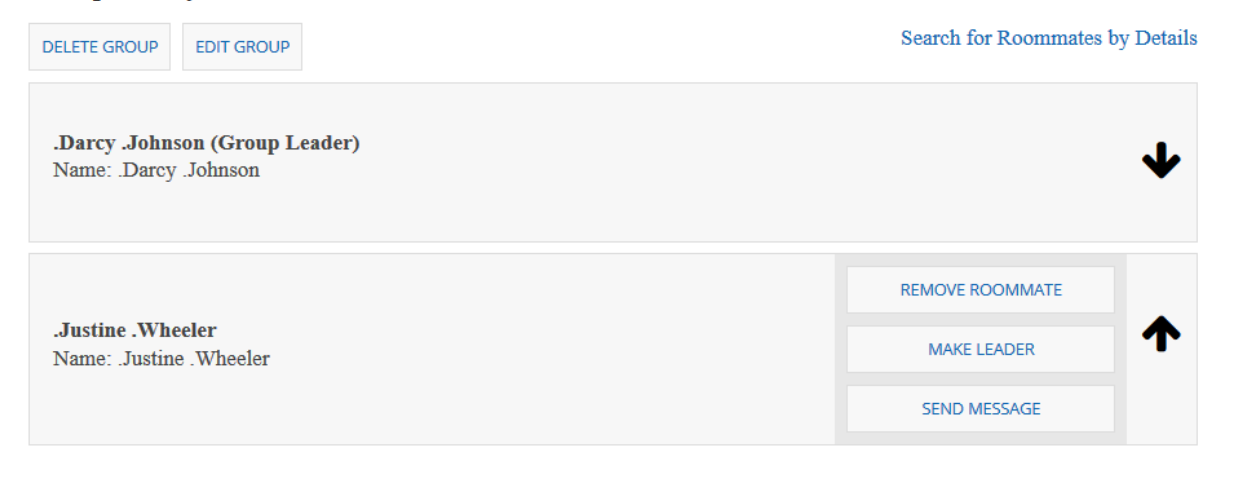

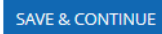